## eCATS

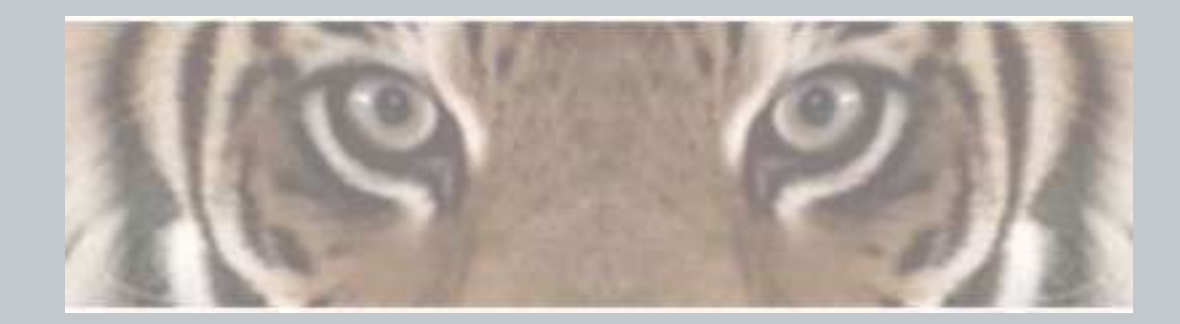

"The Honeywell Web-based Corrective Action Solution"

# Associating eCATS Profile (Users)

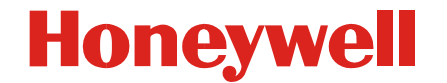

Honeywell Confidential & Proprietary

## eCATS Login Screen

#### Honeywell

→ Honeywell.com → Aerospace

Honeywell

eCATS - Electronic Corrective Actions Tracking System

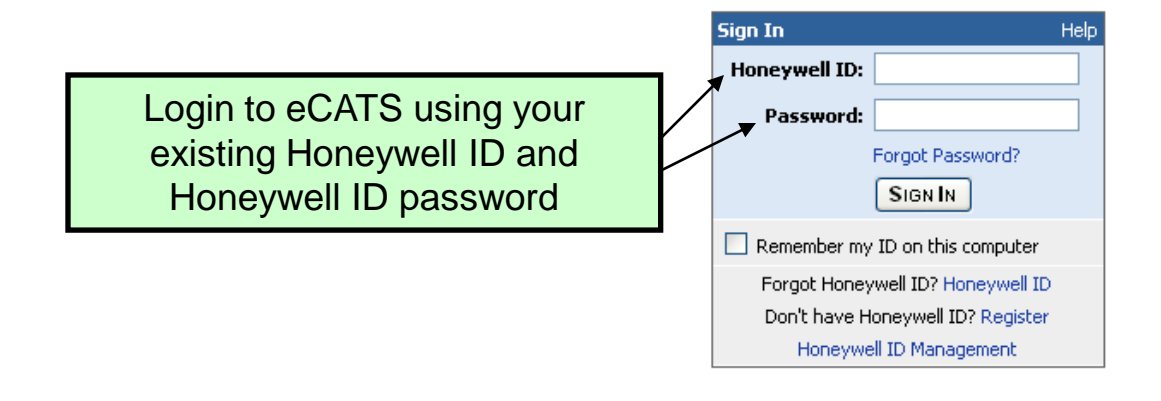

k

Warning: This system may only be accessed by authorized persons. Access to and use of this Honeywell computer system without the permissions of or other than as permitted by Honeywell is strictly prohibited by Honeywell rules and by applicable local and national laws. Honeywell data is subject to export restrictions. If there are questions, please contact a Honeywell export compliance officer. The use of this system is routinely monitored and recorded. If, as a result of this monitoring, possible evidence of criminal activity or other improper conduct is discovered (including without limitation, downloading, copying or sending classified information to competitors or other unauthorized recipients), system personnel may provide evidence of such monitoring to law enforcement officials or take other appropriate actions. This may lead to company initiated disciplinary proceeding, up to and including termination of employment.

### **eCATS Profile Association Screen**

Honeywell Honeywell.com Aerospace eCATS - Electronic Corrective Actions Tracking System Welcome Federico Corona-E337957 The first time you log in you will need Select Profile or Associate Profile to Associate your eCATS Profile to Select a Profile: Pick A Profile your Honeywell ID. Associate Profile Next Cancel Any user with a Honeywell ID can get to this page. To continue you must have an eCATS Profile to go any further New users please register here Click here to contact administrator Internal users will still go through your External users will use the register here eCATS Site Administrator for an account. If you do not know who your administrator is you can use the eCATS administrator to assist you.

Honeywell

### **eCATS Profile Association**

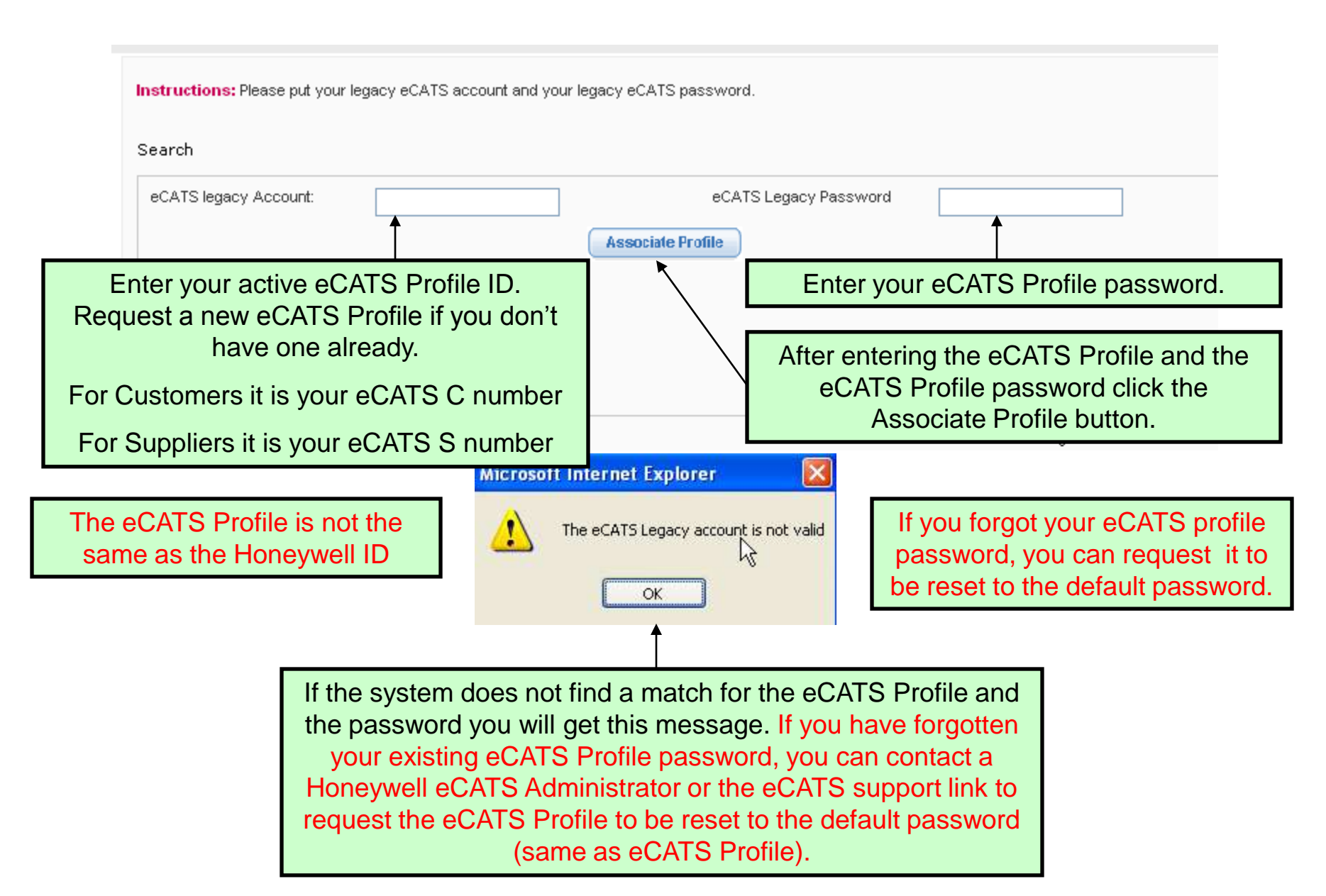

#### **eCATS Profile Association Screen**

Honeywell Honeywell.com Aerospace eCATS - Electronic Corrective Actions Tracking System Welcome Federico Corona-E337957 If you have associated multiple profiles Select Profile or Associate Profile they will all appear in the drop down list. Select a Profile: \* - Pick A Profile Most users will have only 1 profile. Pick A Profile S8200 E098765 Next **Associate Profile** Cancel E734902 S82440 C4362 E337957 Select the profile you wish to use at this time and click on next. You can change to the other profiles from the eCATS Dashboard page Click here to contact administrator

Honeywell

### eCATS Dashboard

Waiting for Owner

Assignment.

Federico

Corona

#### Honeywell

Federico

Corona

Federico

Corona

| <b>loneywe</b>    |                                 |                                       |                                       |                        |                  |                            | ÷                  | Honeywell.com      | → Aeros            |
|-------------------|---------------------------------|---------------------------------------|---------------------------------------|------------------------|------------------|----------------------------|--------------------|--------------------|--------------------|
| ME CAR REPOR      | TS ADMIN HELP (                 | CONTACTS TRAININ                      | G LOGOUT                              |                        |                  |                            |                    |                    |                    |
| CATS - Electro    | nic Corrective Ac               | tions Tracking<br>our name w<br>the P | n System<br>vill be dis<br>Profile yo | splayed f<br>ou are us | ollowed k<br>ing | ру                         |                    |                    |                    |
| AR ID :           | Status :                        |                                       |                                       | *                      | Date Initiated F | irom :                     | То                 | p :                |                    |
| e:                |                                 |                                       | *                                     |                        |                  |                            | _                  |                    |                    |
| Initiate CAR Cha  | nge Profile                     | can chang                             | loggir                                | ng out.                |                  | Change Di                  | splay:             | Select             |                    |
| Approval/Response | phase                           |                                       |                                       |                        |                  |                            |                    |                    |                    |
| CARID             | CAR Status                      | Person<br>Responsible                 | CAR<br>Type                           | Initiation<br>Date     | Due Date         | Requester<br>(Initiatedby) | Owner              | SPOC               | Lead               |
| AER20080092-02    | Waiting for Owner<br>Response   | Scott Long                            | Internal                              | 23-SEP-<br>2009        | 17-NOV-<br>2008  | Federico Corona            | Scott<br>Long      | Scott Long         | Federico<br>Corona |
| AER20080103-01    | Waiting for Owner<br>Assignment | Federico<br>Corona                    | Internal                              | 01-DEC-<br>2008        | 15-DEC-<br>2008  | Federico Corona            |                    | Federico<br>Corona | Federico<br>Corona |
| AER20080103-02    | Waiting for Owner<br>Response   | Federico<br>Corona                    | Internal                              | 01-DEC-<br>2008        | 15-DEC-<br>2008  | Federico Corona            | Federico<br>Corona | Federico<br>Corona | Federico<br>Corona |
| AER20080104-01    | Waiting for Owner<br>Assignment | Federico<br>Corona                    | Internal                              | 01-DEC-<br>2008        | 15-DEC-<br>2008  | Federico Corona            |                    | Federico<br>Corona | Federico<br>Corona |
| AER20080104-03    | Waiting for Owner<br>Assignment | Federico<br>Corona                    | Internal                              | 01-DEC-<br>2008        | 15-DEC-<br>2008  | Federico Corona            |                    | Federico<br>Corona | Federico<br>Corona |
| AER20080105-01    | Waiting for Owner<br>Response   | Scott Long                            | Internal                              | 01-DEC-<br>2008        | 15-DEC-<br>2008  | Federico Corona            | Scott              | Federico<br>Coropa | Federico<br>Corona |

01-DEC-

2008

Internal

15-DEC-

2008

Federico Corona